# **PDF Catalog Print Advance - Magento 2**

- Installation
- Backend Configuration (Admin side)
- Backend Functionality
- Frontend Functionality
- Demo
- FAQs
- Support
- Additional Services

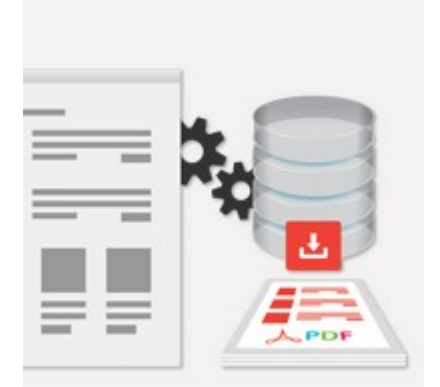

### Installation

Product PDF Extension has dependency on tcpdf library so first you need to run below mentioned command

Run command composer require tecnickcom/tcpdf in Magento root

tecnickcom folder should have proper permission to current user

Please run below command to give proper permission to current user

sudo chown -R USER: USER PROJECTPATH/vendor/tecnickcom/

here USER -> Current user PROJECTPATH -> Magento project installation path.

() Before installing the extension, please make sure to Backup your web directory and store database

You will require to install MageDelight Base Extension first. If it is not installed then please download it from https://www.magedelight.com /pub/extensions/magedelight-base.zip and unzip the package file into the root folder of your Magento 2 installation.

Root Directory is - "app/code/magedelight/#YourExtensionName#"

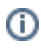

- Unzip the extension package file into the root folder of your Magento 2 installation.
  Connect to SSH console of your server:

  Navigate to the root folder of your Magento 2 setup
  Run command as per below sequence,

php bin/magento setup:upgrade php bin/magento setup:di:compile php bin/magento setup:static-content:deploy php bin/magento cache:clean • log out from the backend and log in again

If you are using Magento 2.3 or later then you do not need to activate license. Extension will be activated with silent activation mechanism ∕!\ and does not require activation keys to be entered manually.

## Backend Configuration (Admin side)

### General

| Enable On Frontend                    | Vac                                 |                                               | - |
|---------------------------------------|-------------------------------------|-----------------------------------------------|---|
| [store view]                          | This option will enable catalogprir | t on every category pages of frontend.        |   |
| Enable On Backend                     |                                     |                                               |   |
| [store view]                          | Yes                                 |                                               | * |
|                                       | This option will enable catalogprin | it on every category eait section of backend. |   |
| Cover Page Background<br>[store view] | Choose File No file cho             | osen                                          |   |
|                                       | Delete Image                        |                                               |   |
|                                       |                                     |                                               |   |
| Cover Page Font Color<br>[store view] | E8955F                              |                                               |   |
|                                       | Add color code like #000000.        |                                               |   |
| Include Product Attributes            | All Attributes                      | Included Attributes                           |   |
|                                       | All Action co                       | included Attributes                           |   |
|                                       | Activity                            | Price                                         |   |
|                                       | baseprice                           | Special Price                                 |   |
|                                       | Brand                               | Short Description                             |   |
|                                       | Climate                             | Size                                          |   |
|                                       | Color                               | modelno                                       |   |
|                                       | discountrule                        | model                                         |   |
|                                       | Erin Recommends                     | origin                                        |   |
|                                       | Format                              | Description                                   |   |
|                                       | Manufacturer                        |                                               |   |
|                                       | rsp                                 |                                               |   |
|                                       | SKU                                 |                                               |   |
|                                       | Style Bags                          |                                               |   |
|                                       | Style Bottom                        |                                               |   |
|                                       | Tier Price                          |                                               |   |
| Diselas Conside                       |                                     |                                               |   |
| [store view]                          | Yes                                 |                                               | • |
| Display Date                          | Yes                                 |                                               | • |
| [store view]                          |                                     |                                               |   |
| Allow Customer Groups<br>[store view] | NOT LOGGED IN                       |                                               |   |
|                                       | General                             |                                               |   |
|                                       | Wholesale                           |                                               |   |
|                                       | Retailer                            |                                               |   |

|                                  |                                    | // |
|----------------------------------|------------------------------------|----|
| Products Display<br>[store view] | Parent and Child Category Products | •  |
|                                  |                                    |    |
| Sort By<br>[store view]          | Position                           | •  |
| Order By                         |                                    |    |
| [store view]                     | Ascending                          | •  |
|                                  |                                    |    |

#### General

- Enable On Frontend: Show/Hide link on frontend to generate PDF catalog. Default value is yes.
- Enable On Backend: Show/Hide link on Backend to generate PDF catalog. Default value is yes.
- Cover Page Background: Upload background image for PDF cover page.
- Cover Page Font Color: Change font color on cover page.
- Include Product Attributes: Product attribute selection to be printed with PDF Catalog Print Advance.
   Enable attribute for PDF Catalog Print Advance,

#### Store >> Attributes >> Product >> Select attribute (Set "Yes" to allow attribute for PDF catalog print Advance)

| ATTRIBUTE INFORMATION | Attribute Properties                      |                                        |
|-----------------------|-------------------------------------------|----------------------------------------|
| Properties            | Default Label * Gender                    |                                        |
| Manage Labels         | Catalog Input Type<br>for Store Owner     | ect •                                  |
| Storefront Properties | Values Required No 💌                      |                                        |
|                       | Use in Catalog<br>Print<br>Can be used in | catalog print attribute configuration? |

- **Display Date:** Show/Hide option to show date under footer.
- Display Copyright : Show/Hide to display copyright.
- Allowed Customer Groups: Only allowed customer on front-end would be able to see the PDF Catalog Print Advance links.
- **Products Display:** Options are 1. Only child category product & 2. Parent and child category product. Here admin can define to show product only for child category or for both parent and child category. To avoid data redundancy. Since with catalog products are assigned to parent as well as child category. So same products would be repeated to both category if set to display for parent and child category.
- Sort By: Product short by Position/ Name/ SKU/ Price.
- Order By: Option to set product order by Ascending/Descending.

| Product List View                                |                                                                             |
|--------------------------------------------------|-----------------------------------------------------------------------------|
| Border color<br>[store view]                     | B88D28                                                                      |
|                                                  | Add color code like #000000.                                                |
| Box Height<br>[store view]                       | 65                                                                          |
|                                                  | Add height like 65.                                                         |
| Product Title color<br>[store view]              | FEF9F1                                                                      |
|                                                  | Add color code like #000000.                                                |
| Product Attribute Value color<br>[store view]    | E8955F                                                                      |
|                                                  | Add color code like #000000.                                                |
| Product Attribute Label color<br>[store view]    | 8A4E1A                                                                      |
|                                                  | Add color code like #000000.                                                |
| Character Limits for Description<br>[store view] | After 40 Character Description, "Read More" Link will automatically display |
| Enable QR Codes<br>[store view]                  | No                                                                          |
|                                                  |                                                                             |

### **Product List View**

- Border Color: This will allow you to change border color.
- Box Height: Change box height.
- Product Title Color: This will allow you to product title color.
- Product Attribute Label Color: This will allow you to product attribute label color.
  Product Attribute Value Color: This will allow you to product attribute value color.
- Character Limit for Description: Character limit for descriptive attribute having data type text such as: product description or short enable QR Code: QR code will contain product URL. If its value set to yes, you need to re-index QR code indexer.

| Product Grid View                                |                                                                             |   |
|--------------------------------------------------|-----------------------------------------------------------------------------|---|
| Grid Border<br>[store view]                      | Yes                                                                         | • |
| Border color                                     | 8AC425                                                                      |   |
| [store view]                                     | Add color code like #000000.                                                |   |
| Per Page Products<br>[store view]                | 9 Products (3 Rows, 3 Columns)                                              | • |
| Product Title color<br>[store view]              | <b>189657</b><br>Add color code like #000000.                               |   |
| Product Attribute Value color<br>[store view]    | 23BA23<br>Add color code like #000000.                                      |   |
| Product Attribute Label color<br>[store view]    | BD8842<br>Add color code like #000000.                                      |   |
| Character Limits for Description<br>[store view] | After 40 Character Description, "Read More" Link will automatically display |   |
| Enable QR Codes                                  | Yes                                                                         | • |

#### **Product Grid View**

- Grid Border: Show/Hide options.
- Grid Border Color: This will allow you to change grid border color.
- Per Page Product: Number of products to be show on page. Available options are 4 Products (2 Rows, 2 Columns), 6 Products (2 Rows, 3 Columns), 9 Products (3 Rows, 3 Columns).
- Product Title Color: This will allow you to change product title color.
- Product Attribute Label Color: This will allow you to change product attribute label color.
- Product Attribute Value Color: This will allow you to change product attribute value color.
- Character Limit for Description: Character limit for descriptive attribute which has data type text such as, product description or short description. After this character limit 'see more link' would be shown.
- Enable QR Codes: QR code will contain product URL. If its value set to yes, then you need to re-index the QR code indexer.

## **Backend Functionality**

| PDF Catalog Print                                                                                                    | 1                                                                                                    | demo 🔻 |
|----------------------------------------------------------------------------------------------------|----------------------------------------------------------------------------------------------------|--------|
| Store View: All Store Views -                                                                                                    | ? Print Ca                                                                                                    | italog |
| Category Selection                                                                                                    | Print Options Selections                                                                                                    |        |
| <ul> <li>Default Category (2046)</li> <li>What's New (0)</li> <li>Women (0)</li> <li>Men (0)</li> <li>Gear (17)</li> <li>Geas (4)</li> <li>Fitness Equipment (23)</li> <li>Collections (13)</li> <li>Training (6)</li> <li>Sale (0)</li> </ul> | Pdf Title*         Print PDF Catalog Layout View         Grid Layout         Print PDF Catalog Options         Product Categories/Sub Categories Headings         Title/cover page         Table of Contents with page numbers         Document index by Product SKU in ascending order.         Document index by Product Name in alphabetical sorted ascending order. |        |

#### Print entire PDF Catalog:

You can print entire catalog PDF with all options from root category. Same tab will available under root category, from where you can print entire PDF catalog.

Catalog > PDF Catalog Print, you can print catalog for selected categories as shown in above image

| Bags (ID: 4)                                                                                                    |                                                                                                    | 👤 demo 🗸      |
|----------------------------------------------------------------------------------------------------|----------------------------------------------------------------------------------------------------|---------------|
| Store View: All Store Views ▼                                                                                                    | 0                                                                                                    |               |
| Add Root Category<br>Add Subcategory                                                                                                    | Enable Category [store view] Yes                                                                                                    |               |
| Collapse All   Expand All<br>Default Category (2046)<br>What's New (0)<br>Women (0)<br>Gamma Men (0)<br>Gamma Gamma Ga | Include in Menu (Store view) Yes                                                                                                    |               |
|                                                                                                    | Category Name * Bags<br>[store view]                                                                                                    |               |
| - Call Bags (4)<br>- Call Fitness Equipment (23)<br>- Call Watches (9)                                                                                                    | Display Pdf Print Link Ves                                                                                                    |               |
| e ⊆ Collections (13)<br>e ⊆ Training (6)<br>e ⊆ Sale (0)<br>L ⊂ Sale (0)                                                                                                    | Content                                                                                                    | C             |
|                                                                                                    | Display Settings                                                                                                    | $\odot$       |
|                                                                                                    | Search Engine Optimization                                                                                                    | ©             |
|                                                                                                    | Products in Category                                                                                                    | $\odot$       |
|                                                                                                    | Design                                                                                                    | ©             |
|                                                                                                    | Schedule Design Update                                                                                                    | େ             |
|                                                                                                    | PDF Catalog Print                                                                                                    | 6             |
|                                                                                                    | Catalog Print Settings                                                                                                    | Print Catalog |
|                                                                                                    | Print PDF Catalog Layout View       Grid Layout         Print PDF Catalog Options         Image: Product Categories/Sub Categories Headings         Image: Title/cover page         Image: Table of Contents with page numbers         Image: Document index by Product SKU in ascending order.         Image: Document index by Product Name in alphabetical sorted ascending order. |               |

Admin can also generate PDF catalog file for selected categories. Make sure that categories to be printed have been assigned the products you want to print. Admin can choose categories to be printed with catalog PDF from category tree. You can access this from **Catalog > Categories > PDF Catalog Print**, where you can get the category tries to select categories in left section. In the right-hand section, you will have the options to select for PDF category. See above screenshot.

# Frontend Functionality

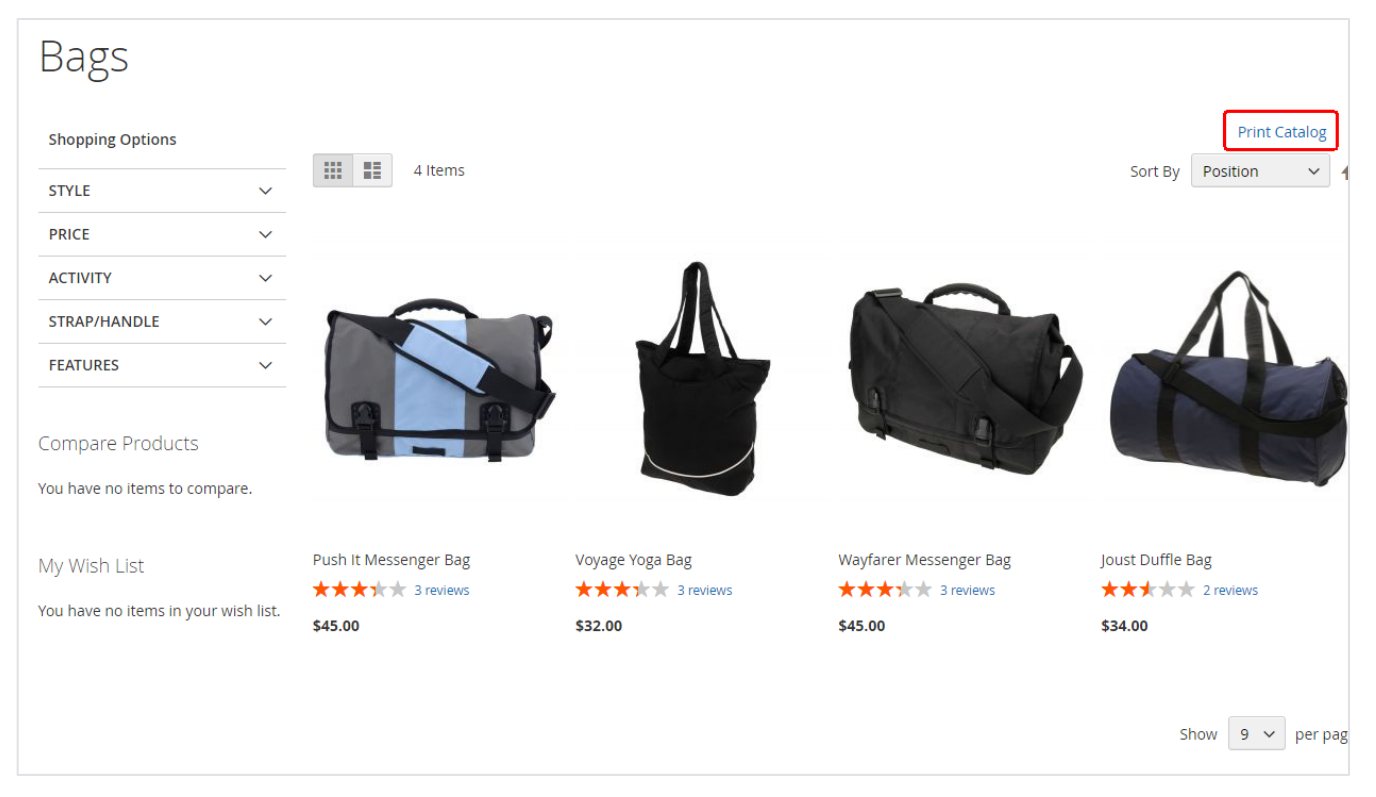

If PDF Catalog Print configuration option "Enable for frontend" is set to yes, the 'print catalog' link will be available on each category product list page as shown in above screenshot. "Print Calalog" link will open a pop-up box with options available to the PDF Catalog Print Extension as below,

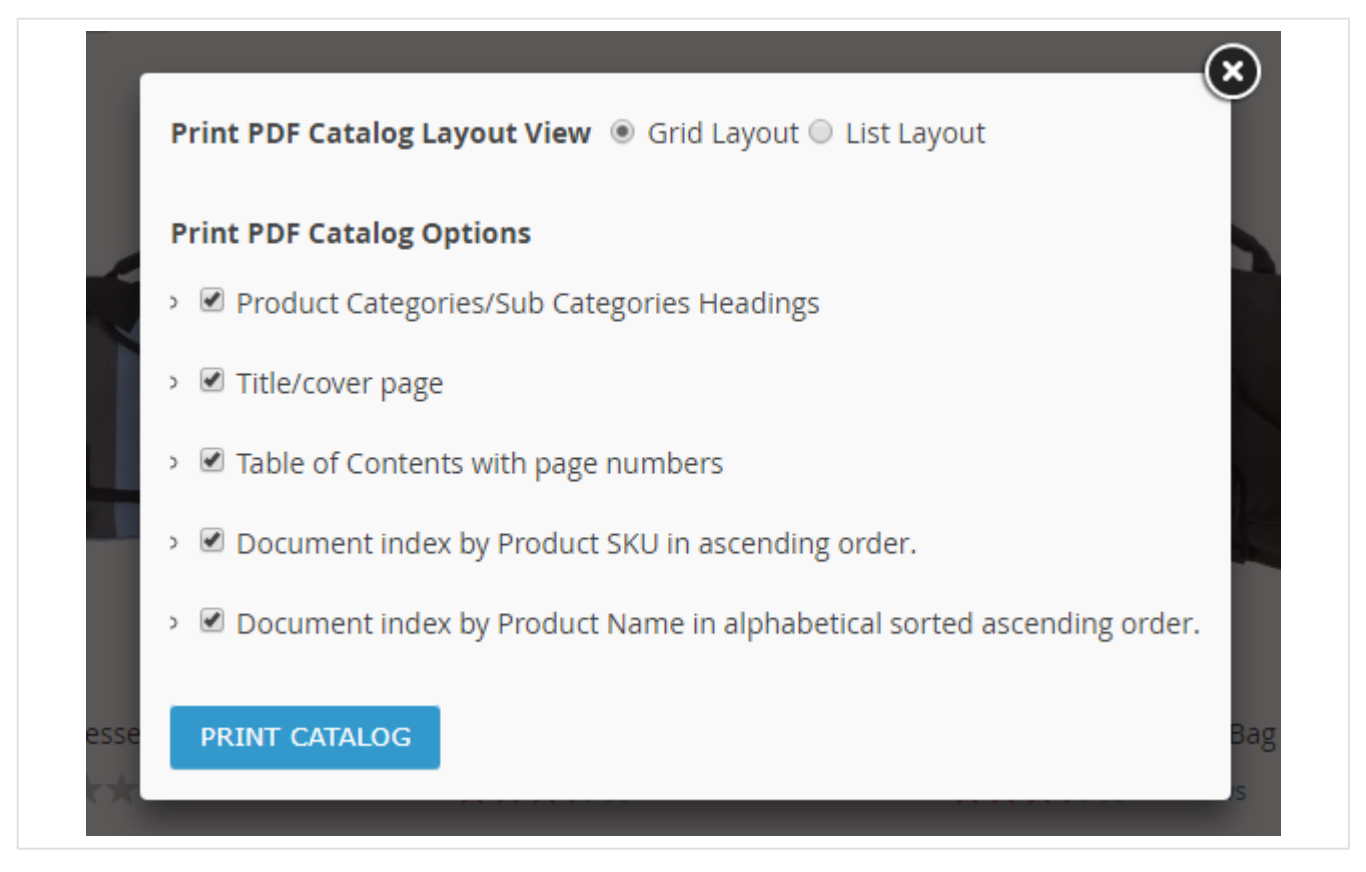

This would contain various options for PDF Catalog Print Advance such as PDF layout (gird view or list view,) Include categories headings in the top, include cover page, table of contents with page number and document index by product SKU and Name. You can view these options in the screen shot above. After choosing the require option. Click on the Print Catalog button. You will be redirected to a new tab where you will see a progress bar.

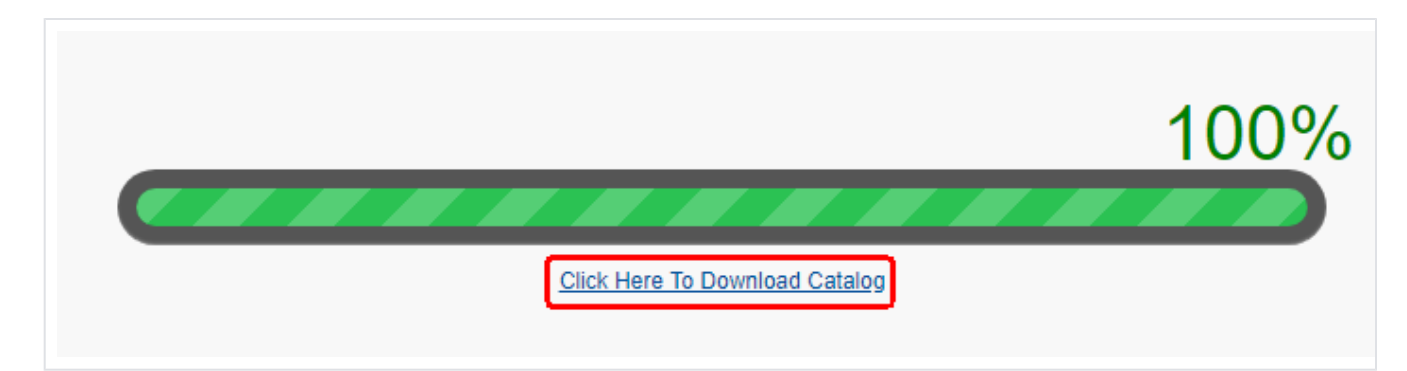

This bar shows that the PDF catalog print is under process. Once the process is completed, you will see a link with title "**Click Here to Download Catalog**". This link will allow you to download catalog PDF file containing the selected category.

Demo

Click here to visit frontend.

Click here to visit backend admin panel.

FAQs

Click here to visit FAQs.

Support

Click here to raise a support ticket using your MageDelight account. Additional Services

Click here to get the customized solution for this extension.

Thank you for choosing MageDelight!